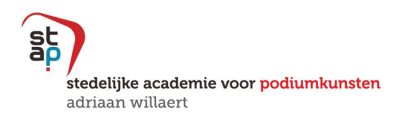

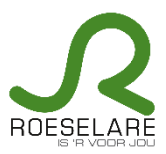

## Handleiding

## Hoe schrijf ik online in bij STAP Roeselare?

Na de aanmaak van je account op MijnAcademie (zie ook *Handleiding aanmaak account – mei 2022* of klik <u>hier</u>), kan je online inschrijven.

Op woensdag 15 mei 2024 om 14 uur starten de herinschrijvingen. Nieuwe inschrijvingen zijn mogelijk vanaf woensdag 29 mei 2024 om 14 uur.

- 1. Log in met je account op https://mijnacademie.be/staproeselare.
- 2. Kies de leerling waarvoor je wil inschrijven.

Heb je de contactgegevens al gecontroleerd en de extra vragen beantwoord, dan kan je starten met de inschrijving.

3. Kies het domein waarvoor je wil inschrijven.

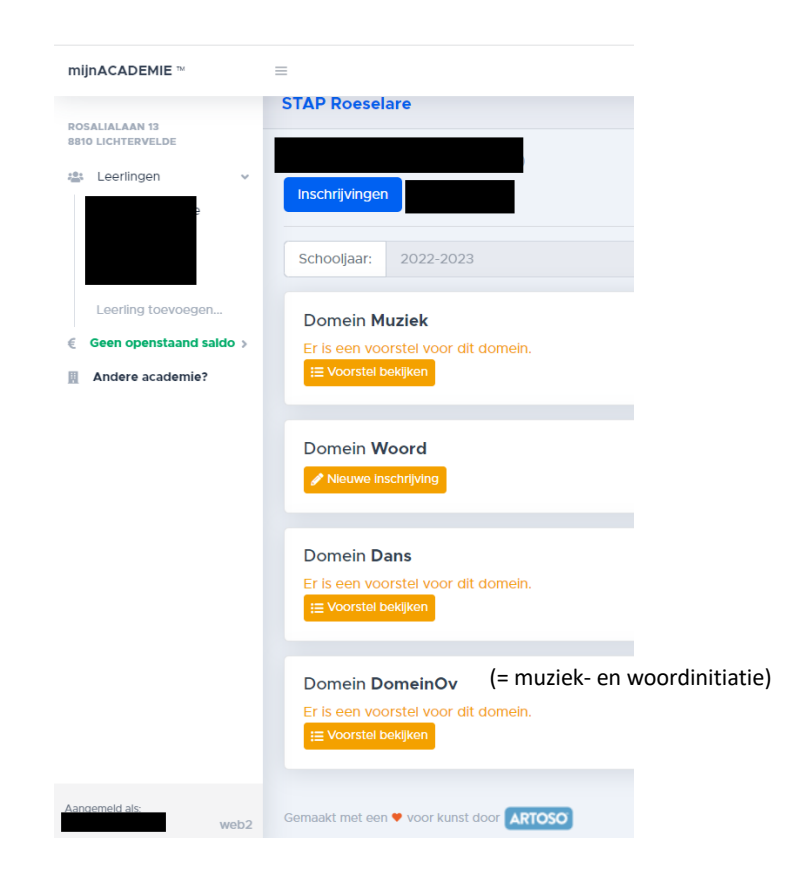

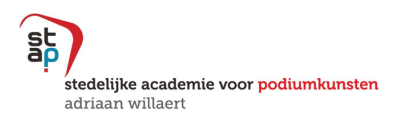

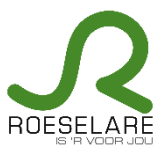

4. Soms zijn er verschillende mogelijkheden waaruit je kan kiezen. Duid de juiste opties aan.

| Terug n Domein | aar het overzicht<br>Muziek                                                                                                    |
|----------------|----------------------------------------------------------------------------------------------------|
| Kies uit o     | onderstaande mogelijkheden maximum 3 opleidingen:                                                                                                    |
|                | Muzlek- en woordinitiatie (7 jaar - 2de leerjaar)<br>Zonder nootjes, maar met veel speelplezier worden de kinderen vanuit hun fantasie muzisch geprikkeld. Zingen, bewegen en musiceren in groep vormen de basisactiviteiten tijdens de lessen, het werken naar<br>een toonmoment en de beleving op het podium zijn misschien wel het hoogtepunt van het jaar.                                                                                                    |
|                | Dansinitiatie (7 jaar - 2de leerjaar)<br>Het verkennen van verschillende dansstijlen is hier essentieel. Je maakt kennis met de basis van klassiek ballet: houding, stabiliteit en lenigheid, maar hedendaagse dansstijlen komen ook aan bod. In deze<br>lessen ontwikkel je naast een goede danshouding veel creativiteit, muzikaliteit, dansbeleving en expressie. Een prima ballerina worden of een echte dansheld: het begint allemaal in deze lessen!                                                                  |
|                | Muziekinitiatie (7 jaar - 2de leerjaar)<br>Zonder nootjes, maar met veel speelplezier worden de kinderen vanuit hun fantasie muzisch geprikkeld. Zingen, bewegen en musiceren in groep vormen de basisactiviteiten tijdens de lessen, het werken naar<br>een toonmoment en de beleving op het podium zijn misschien wel het hoogtepunt van het jaar.                                                                                                    |
|                | Instrumentinitiatie 1ste graad (optioneel)         Ben je ingeschreven voor muziekinitiatie of muziek- en woordinitiatie, dan kan je meteen al een instrument leren.         Je hebt keuze uit volgende instrumenten:         Moutblazzers: biokfluit, dvarsfluit, klarinet, saxofoon, fagot, hobo, piccolo         Koperbakzers: bairon, bugel, konnet, hoorn, trombone, trompet, bastuba, eufonium         Slagwerk         Strijkinstrumenten: inzp         Tokkelinistrumenten: inzp         Tokkelinistrumenten: orgel |
| Volgen         | de stap →                                                                                                    |

5. Soms zijn verschillende vakken mogelijk (vb. instrument/zang). Maak je keuze uit het keuzemenu indien nodig.

| mijnACADEMIE ™                                  | ≡                                                                                                    | â                                                        | *          |
|-------------------------------------------------|----------------------------------------------------------------------------------------------------|----------------------------------------------------------|------------|
| ROSALIALAAN 13<br>8810 LICHTERVELDE             | STAP Roeselare                                                                                                    |                                                          |            |
| 😩 Leerlingen 🗸                                  | Inschrijvingen                                                                                                    |                                                          |            |
| Leerling toevoegen<br>€ Geen openstaand saldo > | Schooljaar: 2020-2021                                                                                                    |                                                          | \$         |
| Andere academie?                                | Hieronder zie je de vakken die we hebben klaargezet.<br>Bij één vakgroep moet je nog het vak kiezen.<br>Maak je keuze hieronder. Vervolgens kun je verder om de lessen te kiezen. |                                                          |            |
|                                                 | vakgroep Instrument / Zang jongeren 2.1: 2.1                                                                                                    |                                                          | <b>0</b> • |
|                                                 | MCV + GM 2.1 ✓                                                                                                    |                                                          |            |
| Aangemeld als:                                  | Volgende ->                                                                                                    |                                                          |            |
| web3                                            | Gemaakt met een 💙 voor kunst door 🛛 🗛 🗛 🗛 🗛                                                                                                    | Privacybeleid - Disclaimer - Algemene voorwaarden - Cook | kiebeleid  |

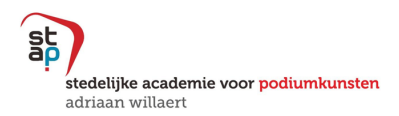

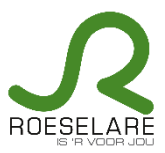

6. Kies het lesmoment van je voorkeur voor de klassikale vakken.

Kijk na of de vestigingsplaats correct is. Wijzig indien nodig en bevestig je keuze!

|                                                                                                    |                                                                                                    |                                                                    |                                                                                | <u> </u>                                                                                           |
|----------------------------------------------------------------------------------------------------|----------------------------------------------------------------------------------------------------|--------------------------------------------------------------------|--------------------------------------------------------------------------------|----------------------------------------------------------------------------------------------------|
| DSALIALAAN 13<br>310 LICHTERVELDE                                                                                                    |                                                                                                    |                                                                    |                                                                                |                                                                                                    |
| Leerlingen v                                                                                                    | Inschrijvingen                                                                                                    |                                                                    |                                                                                |                                                                                                    |
|                                                                                                    | Schooljaar: 2020-2021                                                                                                    |                                                                    |                                                                                |                                                                                                    |
|                                                                                                    | Terug naar het overzicht                                                                                                    |                                                                    |                                                                                |                                                                                                    |
| Leerling toevoegen                                                                                                    | Domein Woord                                                                                                    |                                                                    |                                                                                |                                                                                                    |
| Geen openstaand saldo >                                                                                                    | Overloop onderstaande vak<br>Wanneer je voor elk van de                                                                                                    | ken en klik op het vierka<br>ze vakken een keuze heb               | ntje □ bij de les die je kiest.<br>ot gemaakt, dan klik je op <b>Bevesti</b> g | gen.                                                                                               |
| Andere academie?                                                                                                    | Vak & leerjaar                                                                                                    | Letmomen                                                           | t(en) en locatie                                                               | Leerkracht(en)                                                                                     |
|                                                                                                    | Woordatelier                                                                                                    | vestig                                                             | ningsplaats te wijzigen 30 (wekelijks)                                         | Verscheure, Karolien                                                                               |
|                                                                                                    | 2.4                                                                                                    |                                                                    | Roeselare                                                                      | nog 25 plaatsen                                                                                    |
|                                                                                                    |                                                                                                    |                                                                    | Roeselare 🗹                                                                    | nog 25 plaatsen                                                                                    |
|                                                                                                    | Bevestigen                                                                                                    |                                                                    |                                                                                |                                                                                                    |
| nemeld als:                                                                                                    |                                                                                                    |                                                                    |                                                                                |                                                                                                    |
|                                                                                                    |                                                                                                    |                                                                    |                                                                                |                                                                                                    |
| ijnACADEMIE ™                                                                                                    | -                                                                                                    |                                                                    |                                                                                | <u>ن</u> ا ا                                                                                       |
| IJINACADEMIE TM<br>ISALIALAAN 13<br>10 LICHTERVELDE                                                                                    | ■<br>Inschrijvingen                                                                                                    | -                                                                  |                                                                                | <u>ن</u> ا                                                                                         |
| IIIIIIIIIIIIIIIIIIIIIIIIIIIIIIIIIIIIII                                                                                                 | E<br>Inschrijvingen<br>Schooljaar: 2020-2021                                                                                                    |                                                                    |                                                                                | ۵ å                                                                                                |
| ijnACADEMIE ™<br>SALIALAAN 13<br>IO LICHTERVELDE<br>· Leerlingen ✓                                                                     | ■ Inschrijvingen Schooljaar: 2020-2021                                                                                                    |                                                                    |                                                                                | <u>ن</u> ۵                                                                                         |
| ijnACADEMIE ™<br>SALIALAAN 13<br>10 LICHTERVELDE<br>Leerlingen ✓<br>Leerling toevoegen                                                 | ■<br>Inschrijvingen<br>Schooljaar: 2020-2021<br><terug het="" naar="" overzicht<br="">Domein Woord</terug>                                                                                 |                                                                    |                                                                                | <u>ن</u>                                                                                           |
| inACADEMIE ™ SALIALAAN 13 IO LICHTERVELDE Leerling toevoegen Geen openstaand saldo >                                                   | Inschrijvingen         Schooljaar:       2020-2021         < Terug naar het overzicht                                                                                                    | ken en klik op het vierkan<br>re vakken een keuze heb              | ntje □ bij de les die je kiest.<br>t gemaakt, dan klik je op <b>Bevestig</b>   | jen.                                                                                               |
| ijnACADEMIE TM<br>SALIALAAN 13<br>10 LICHTERVELDE<br>Leerlingen V<br>Leerling toevoegen<br>Geen openstaand saldo ><br>Andere academie? | ■ Inschrijvingen Schooljaar: 2020-2021  Terug naar het overzicht Domein Woord Overloop onderstaande vakk Wanneer je voor elk van dez Vak & leerjaar                                        | ken en klik op het vierkar<br>te vakken een keuze heb<br>Lesmoment | ntje                                                                           | en.                                                                                                |
| ijnACADEMIE ™<br>SALIALAAN 13 10 LICHTERVELDE<br>4 Leerlingen ✓<br>Leerling toevoegen<br>6 Geen openstaand saldo ><br>Andere academie? | Inschrijvingen<br>Schooljaar: 2020-2021<br>Crerug naar het overzicht<br>Domein Woord<br>Overloop onderstaande vak<br>Wanneer je voor elk van dez<br>Vak & leerjaar<br>Woordatelier<br>2.4  | ken en klik op het vierkan<br>te vakken een keuze heb<br>Lesmoment | ntje                                                                           | بعه.<br>Leerkracht(en)<br>Verscheure, Karolien<br>بترا الدون                                       |
| ijnACADEMIE TM SALIALAAN 13 to LICHTERVELDE Leerlingen V Leerling toevoegen Geen openstaand saldo > Andere academie?                   | Inschrijvingen<br>Schooljaar: 2020-2021<br>∢Terug naar het overzicht<br>Domein Woord<br>Overloop onderstaande vak<br>Wanneer je voor eik van dez<br>Vak & leerjaar<br>Woordatelier<br>2.4  | ken en klik op het vierkar<br>te vakken een keuze heb<br>Lesmoment | ntje                                                                           | ی<br>en.<br>Leerkracht(en)<br>Verscheure, Karolien<br>شرار Keuze<br>Sercu, Astrid<br>روع Splasteri |
| ijnACADEMIE ™  SALIALAAN 13 ID LICHTERVELDE  Leerlingen ✓  Leerling toevoegen  Geen openstaand saldo >  Andere academie?               | ■ Inschrijvingen Schooljaar: 2020-2021  Crerug naar het overzicht Domein Woord Overloop onderstaande vak Wanneer je voor elk van dez Vak & leerjaar Voordatelier 2.4 Eventuele opmerking:  | ken en klik op het vierkar<br>te vakken een keuze heb<br>Lesmoment | ntje                                                                           | en.<br>Leerkracht(en)<br>Verscheure, Karolien<br>min keuxe<br>Sercu, Astrid<br>nog 25 plaaten      |
| ininACADEMIE ™  SALIALAAN 13 10 LICHTERVELDE  A Leerlingen  Ceerling toevoegen  Geen openstaand saldo >  Andere academie?              | Inschrijvingen<br>Schooljaar: 2020-2021<br>Crerug naar het overzicht<br>Domein Woord<br>Overloop onderstaande vakk<br>Wanneer je voor elk van dez<br>Vak & leerjaar<br>Woordatelier<br>2.4 | ken en klik op het vierkan<br>te vakken een keuze heb<br>Lesmoment | ntje                                                                           | gen.<br>Leerkracht(en)<br>Verscheure, Karolien<br>min keure<br>Sercu, Astrid<br>rog 25 plantsen    |

**Let op!** Voor individuele vakken is het niet mogelijk om de vestigingsplaats te wijzigen. Vermeld dit bij de opmerkingen. Wij passen dit zo snel mogelijk aan en brengen je op de hoogte als de wijziging werd uitgevoerd.

 Je kan de inschrijving meteen online betalen via de knop 'Nu betalen'. Annuleer je de inschrijving voor 30 september, dan betalen we het inschrijvingsgeld terug.